## **MDR Down Load Procedures**

#### **IMPORTANT**

**Ensure PC laptop is <u>On</u>, LIMSS-GAS application is <u>Started</u>, and interfacing cable and MIL-STD-1553 card is <u>connected and configured</u>** 

#### Task Steps:

- 1. Ensure Aircraft Battery is connected (Do not turn aircraft battery on).
- 2. Ensure PC is on with a MIL-STD-1553 card and LIMSS-GAS installed prior to PC start up.
- **3.** Connect down load interfacing cable to the MIL-STD 1553 card and then to the "A" Bus Cable connector on the aircraft (Slide 4).
- 4. Start the LIMSS-GAS program (Slide 5).
- 5. Connect the down load cable power connector to the connector on the aircraft (Slide 4).

### **MDR Down Load Procedures**

- 6. Open the "Safety" menu and select "Down load only". LIMSS-GAS will begin inventorying flight files (Slide 6).
- 7. Once the inventory is complete, select the flight (date/time) and then change the "Output Directory" to desired location (Desktop; New Folder). Then select the "Down Load" button in the lower right corner of screen (Slide 7, 8, 9 and 10).
- 8. Once the Down Load is complete, disconnect all the cables, close the LIMSS-GAS application and disconnect aircraft battery.
- 9. Successful selected down loaded '<u>flight</u>'; will produce four (4) binary (.BIN) files; A audio, F fixed, V variable, and S Safety. Preceding flights will normally produce only the F, V, and S BIN files. <u>Note</u>: The last and/or preceding flights may contain audio; verify after LIMSS- GAS completes the flight inventory process.

#### **MDR Down Load Procedures**

- 10. E-mail the BIN files (F fixed; V variable; S safety) along with a short description of the problem to: <u>usarmy.rucker.hqda-secarmy.list.safe-dcai@mail.mil</u> or <u>William.F.Rhode.civ@mail.mil</u>; <u>Carl.J.Shea.civ@mail.mil</u> <u>Timothy.S.Ashcom.civ@mail.mil</u>. The audio (A) BIN file is too large to send via e-mail. Use the following site to send: <u>https://safe.amrdec.army.mil/safe/</u> The Lab will process the data and return it to you.
- 11. If there is possibility damage to the MDR or the MDRs electrical system components and/or connections; then remove the MDR and send it to the CRC for down load and processing (mailing address is in DA Pam 385-40).

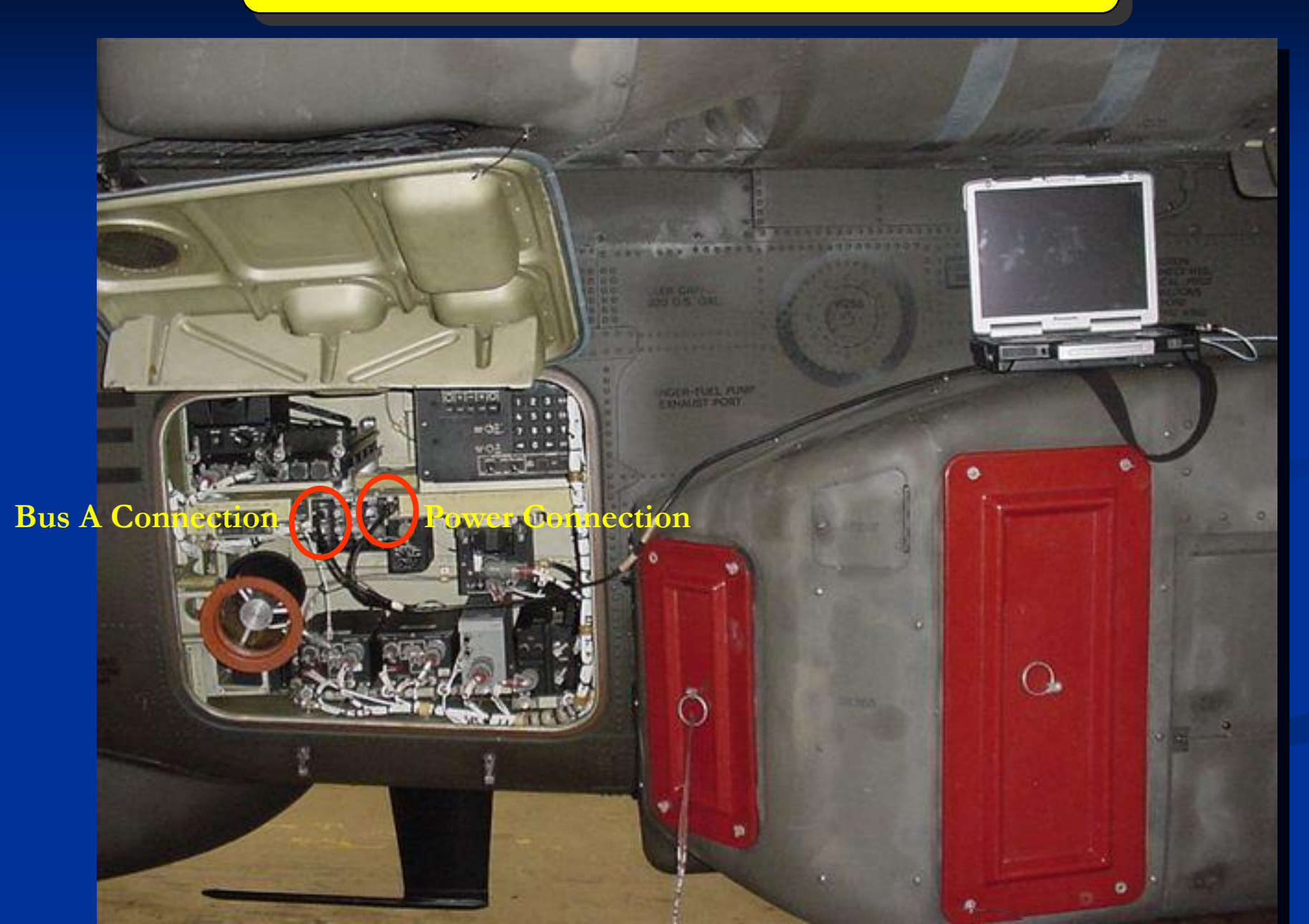

#### LIMSS-GAS Main Screen

| 1416                                                                                                    |                                                                                                    |  |  |  |  |
|----------------------------------------------------------------------------------------------------|----------------------------------------------------------------------------------------------------|--|--|--|--|
| Eile LIMSS Help                                                                                                    |                                                                                                    |  |  |  |  |
|                                                                                                    | - C                                                                                                    |  |  |  |  |
| Elie         LMSS         Help           IMSS         Help           IMSS         Help           IMSS         Help           IMSS         Help           Imss         Ground Analys           Version 14.16 January 7,         LIMSS Compatibility           IETM Ver. Revision 16         MDR Ver. MDRAV.000007           SP Ver. SALOT2001000         SP Ver. SALOT2001000           SP Ver. SALOT2001000         SP Ver. SAV05_006000           SP Ver. SAV06_006000         SP Ver. SAV06_006000           SP Ver. SAV06_010000         SP Ver. SAV06_010000           SP Ver. SAV06_010000         SP Ver. SAV09_010000           SP Ver. SAV13_005000         SP Ver. SAV13_005000           SP Ver. SAV13_005000         SP Ver. SAV13_005000           SP Ver. SAV13_005000         SP Ver. SAV13_005000           SP Ver. SAV13_005000         SP Ver. SAV13_005000           SP Ver. SAV13_005000         SP Ver. SAV61100000           SP Ver. SAV61100000         SP Ver. SAV61100000           SP Ver. SAV61100000         SP Ver. SAV61100000           SP Ver. SAV61100000         SP Ver. SAV61100000           SP Ver. SAV61100000         SP Ver. SAV61100000           SP Ver. SAV611000000         SP Ver. SAV61100000           SP V | Installed Items                                                                                                    |  |  |  |  |
| SP Ver: SAV6HF003000<br>SP Ver: SAV6HF005000<br>SP Ver: SAV6HF005000                                                                                                    | all be referred to Project Manager, Apache Attack Helicopter, SFAE-AV-AAH, Building 5681 Redstone Arsenal, AL 35898. |  |  |  |  |
| Furnished to the U.S. Government with UNLIMITED RIGHTS as defined by DFARS 252.227-7013 (UN 1995).                                                                                                    |                                                                                                    |  |  |  |  |
| Copyright - 2013 The Boeing Company                                                                                                    |                                                                                                    |  |  |  |  |

#### **Down Load**

| ¥ UMSS 14.16                                                         |                                                                                      | <b>1</b>                                                  | 6            |                 |                                        |                        |                        |                      |
|----------------------------------------------------------------------|--------------------------------------------------------------------------------------|-----------------------------------------------------------|--------------|-----------------|----------------------------------------|------------------------|------------------------|----------------------|
| File LIMSS Help                                                      |                                                                                      |                                                           |              |                 |                                        |                        |                        |                      |
| View                                                                 |                                                                                      |                                                           | onghowl      | ntograted Maint | tononco Sunnort                        | Susta                  | m /I IMCC)             |                      |
| Options >                                                            | Longbow Integrated Maintenance Support System (LIMSS) Ground Analysis Software (GAS) |                                                           |              |                 |                                        |                        |                        |                      |
| Help Do                                                              | ownload and Process<br>ownload Only                                                  |                                                           | 'arsion      | 14.16 January   | 7, 2013 (Build LA                      | V14_0                  | 016000)                |                      |
| Pr                                                                   | ocess Only                                                                           | LIMSS Compatibility                                       |              |                 |                                        |                        | 20030200               |                      |
| IETM Ver: Revision 16                                                | ocess from AML Files                                                                 |                                                           |              |                 |                                        |                        |                        |                      |
| SP Ver: SALOT2001000<br>SP Ver: SALOT3007000                         |                                                                                      |                                                           |              |                 |                                        |                        |                        |                      |
| SP Ver: SALOT4008000<br>SP Ver: SAV06_006000                         |                                                                                      |                                                           |              |                 |                                        |                        |                        |                      |
| SP Ver: SAV02_004000                                                 |                                                                                      |                                                           |              |                 |                                        |                        | Installed Items        |                      |
| SP Ver: SAV08_004000<br>SP Ver: SAV09_010000<br>SP Ver: SAV09_011000 |                                                                                      |                                                           |              |                 | IETM Date: 31 Ma<br>IETM Title Ver: Re | rch 2013<br>evision 16 | 5                      |                      |
| SP Ver: SAV09_012000                                                 |                                                                                      |                                                           |              |                 | IE IM Data Ver: 04                     | 17                     |                        |                      |
| SP Ver: SAV10_003000<br>SP Ver: SAV11_005000                         |                                                                                      |                                                           |              |                 |                                        |                        |                        |                      |
| SP Ver: SAV13_004000<br>SP Ver: SAV13_005000                         |                                                                                      |                                                           |              |                 |                                        |                        |                        |                      |
| SP Ver: SAV13_006000<br>SP Ver: SAV131007000                         |                                                                                      |                                                           |              |                 |                                        |                        |                        |                      |
| SP Ver: SAV131009000<br>SP Ver: SAV131010000                         |                                                                                      |                                                           | 1 <b>1</b> 1 | LIMSS 14.1      | .6                                     |                        |                        |                      |
| SP Ver: SAV61M003000<br>SP Ver: SAV62_005000                         |                                                                                      |                                                           |              | (100.000)       |                                        |                        |                        |                      |
| SP Ver: SAV63_005000<br>SP Ver: SAV6HF001000                         |                                                                                      |                                                           | File         | e [LIMSS]       | Help                                   |                        |                        |                      |
| SP Ver: SAV6HF002000<br>SP Ver: SAV6HF003000                         |                                                                                      |                                                           |              | 1. Tr           | ancfer                                 |                        | 1                      |                      |
| SP Ver: SAV6HF005000                                                 |                                                                                      |                                                           |              |                 | unarer                                 | ,                      |                        |                      |
|                                                                      |                                                                                      |                                                           |              | Vi              | ew                                     | •                      |                        |                      |
|                                                                      |                                                                                      |                                                           |              | 0               |                                        |                        |                        |                      |
|                                                                      |                                                                                      |                                                           |              | 0               | otions                                 |                        |                        | 1                    |
|                                                                      |                                                                                      |                                                           |              | Sa              | fety                                   | •                      | Download and Process   |                      |
|                                                                      |                                                                                      |                                                           |              |                 |                                        |                        | <b>D</b> 1 101         |                      |
|                                                                      |                                                                                      |                                                           |              | н               | alp                                    |                        | Download Only          |                      |
|                                                                      |                                                                                      |                                                           |              |                 |                                        |                        | Process Only           | LIMOR Commetibility  |
|                                                                      |                                                                                      |                                                           |              |                 |                                        |                        |                        | LINISS Compatibility |
|                                                                      |                                                                                      |                                                           |              |                 | D ::                                   | 40                     | Process From XML Files |                      |
| DISTRIBUTION STATEMENT C: Dist                                       | ribution authorized to U.S. Govern                                                   | ment Agencies and their contractors (Critical Technology) |              | ETM ver:        | Revision                               | 16                     |                        | 4                    |
| Furnished to the U.S. Government w                                   | with UNLIMITED RIGHTS as defined                                                     | by DFARS 252.227-7013 (JUN 1995).                         |              | /IDR Ver:       | MDRAV_                                 | 000                    | 0007                   |                      |
| copyright - 2025 The boeing comp                                     |                                                                                      |                                                           | 5            | SP Ver: S       | ALOT200                                | 100                    | 00                     |                      |
|                                                                      |                                                                                      |                                                           |              | SP Ver: S       | AL OT300                               | 700                    | 00                     |                      |
|                                                                      |                                                                                      |                                                           |              |                 |                                        | 000                    | 0                      |                      |
|                                                                      |                                                                                      |                                                           |              |                 | ALUT400                                |                        |                        |                      |
|                                                                      |                                                                                      |                                                           | 1 5          | SP Ver: S       | AV06_00                                | 600                    | U                      |                      |
|                                                                      |                                                                                      |                                                           |              | SP Ver: S       | AV07_01                                | 800                    | 0                      |                      |

#### Flight Inventory Page

| Date<br>04/09/2013<br>04/08/2013<br>04/07/2013<br>04/07/2013<br>04/07/2013 | Time<br>01:04:00<br>01:26:00<br>04:15:00<br>00:59:00<br>07:50:00<br>07:50:00<br>07:40:00                               | Dow<br>Maint Avail<br>YES<br>YES<br>YES<br>YES | Inload Safety Data<br>Safety Avail<br>YES<br>YES<br>YES | Voice Avail<br>YES | Est Minutes |
|----------------------------------------------------------------------------|----------------------------------------------------------------------------------------------------|------------------------------------------------|---------------------------------------------------------|--------------------|-------------|
| Date<br>04/09/2013<br>04/08/2013<br>04/07/2013<br>04/07/2013<br>04/06/2013 | Time           01:04:00           01:26:00           04:15:00           05:59:00           07:50:00           07:40:00 | Dow<br>Maint Avail<br>YES<br>YES<br>YES<br>YES | Inload Safety Data<br>Safety Avail<br>YES<br>YES<br>YES | Voice Avail<br>YES | Est Minutes |
| Date<br>04/09/2013<br>04/08/2013<br>04/07/2013<br>04/07/2013<br>04/06/2013 | Time           01:04:00           01:26:00           04:15:00           00:59:00           07:50:00           07:40:00 | Maint Avail<br>YES<br>YES<br>YES<br>YES        | Safety Avail<br>YES<br>YES<br>YES                       | Voice Avail<br>YES | Est Minutes |
| Date<br>04/09/2013<br>04/08/2013<br>04/07/2013<br>04/07/2013<br>04/07/2013 | Time<br>01:04:00<br>01:26:00<br>04:15:00<br>00:59:00<br>07:50:00<br>07:40:00                                           | Maint Avail<br>YES<br>YES<br>YES<br>YES        | Safety Avail<br>YES<br>YES<br>YES                       | Voice Avail<br>YES | Est Minutes |
| 04/09/2013<br>04/08/2013<br>04/07/2013<br>04/07/2013<br>04/06/2013         | 01:04:00<br>01:26:00<br>04:15:00<br>00:59:00<br>07:50:00<br>07:40:00                                                   | YES<br>YES<br>YES<br>YES                       | YES<br>YES<br>YES                                       | YES                | 10.5        |
| 04/08/2013<br>04/07/2013<br>04/07/2013<br>04/06/2013                       | 01:26:00<br>04:15:00<br>00:59:00<br>07:50:00<br>07:40:00                                                               | YES<br>YES<br>YES                              | YES                                                     | NC                 | 10.5        |
| 04/07/2013<br>04/07/2013<br>04/06/2013                                     | 04:15:00<br>00:59:00<br>07:50:00<br>07:40:00                                                                           | YES                                            | YES                                                     | NO                 | 2.0         |
| 04/06/2013                                                                 | 07:50:00<br>07:40:00                                                                                                   | TES VEG                                        | VEC                                                     | NO                 | 3.1         |
| 04/06/2013                                                                 | 07:40:00                                                                                                    |                                                | TES VES                                                 | NO                 | 0.9         |
| 04/06/2013                                                                 | 01.40.00                                                                                                    | YES                                            | VES                                                     | NO                 | 0.0         |
| 04/06/2013                                                                 | 04:06:00                                                                                                    | VES                                            | VES                                                     | NO                 | 0.0         |
| 04/05/2013                                                                 | 11:38:00                                                                                                    | YES                                            | VES                                                     | NO                 | 0.0         |
| 04/05/2013                                                                 | 10:54:00                                                                                                    | YES                                            | YES                                                     | NO                 | 0.0         |
| 04/05/2013                                                                 | 06:21:00                                                                                                    | YES                                            | YES                                                     | NO                 | 0.1         |
| 04/05/2013                                                                 | 05:52:00                                                                                                    | YES                                            | YES                                                     | NO                 | 0.0         |
| 04/04/2013                                                                 | 04:39:00                                                                                                    | YES                                            | YES                                                     | NO                 | 1.9         |
| 04/04/2013                                                                 | 01:10:00                                                                                                    | YES                                            | YES                                                     | NO                 | 0.6 =       |
| 04/03/2013                                                                 | 01:47:00                                                                                                    | YES                                            | YES                                                     | NO                 | 2.2         |
| 04/01/2013                                                                 | 00:31:00                                                                                                    | YES                                            | YES                                                     | NO                 | 0.0         |
| 03/31/2013                                                                 | 11:11:00                                                                                                    | YES                                            | YES                                                     | NO                 | 0.2         |
| 03/31/2013                                                                 | 06:13:00                                                                                                    | YES                                            | YES                                                     | NO                 | 0.1         |
| 03/30/2013                                                                 | 06:09:00                                                                                                    | YES                                            | YES                                                     | NO                 | 0.6         |
| 03/30/2013                                                                 | 05:40:00                                                                                                    | YES                                            | YES                                                     | NO                 | 0.0         |
| 03/30/2013                                                                 | 03:59:00                                                                                                    | YES                                            | YES                                                     | NO                 | 0.0         |
| 03/29/2013                                                                 | 07:17:00                                                                                                    | YES                                            | YES                                                     | NO                 | 1.0         |
| 03/29/2013                                                                 | 00:29:00                                                                                                    | YES                                            | YES                                                     | NO                 | 2.0         |
| 03/28/2013                                                                 | 14:51:00                                                                                                    | YES                                            | YES                                                     | NO                 | 0.0         |
| 03/28/2013                                                                 | 10:08:00                                                                                                    | YES                                            | YES                                                     | NO                 | 0.0         |
| 03/27/2013                                                                 | 23:42:00                                                                                                    | YES                                            | YES                                                     | NO                 | 3.1         |
| 03/27/2013                                                                 | 21:02:00                                                                                                    | YES                                            | YES                                                     | NO                 | 0.0         |
| 03/27/2013                                                                 | 11:25:00                                                                                                    | YES                                            | YES                                                     | NO                 | 0.0         |
| 03/27/2013                                                                 | 06:39:00                                                                                                    | YES                                            | YES                                                     | NO                 | 2.0         |
| 03/27/2013                                                                 | 01:54:00                                                                                                    | NO                                             | YES                                                     | NO                 | 0.4         |
| 03/25/2013                                                                 | 02:38:00                                                                                                    | NO                                             | YES                                                     | NO                 | 0.0         |
| 03/25/2013                                                                 | 02:32:00                                                                                                    | NO                                             | YES                                                     | NO                 | 0.0         |
| 03/23/2013                                                                 | 04:22:00                                                                                                    | NO                                             | YES                                                     | NO                 | 1.3         |
| 03/23/2013                                                                 | 02.22.00                                                                                                    | NO                                             | TES VEG                                                 | NO                 | 0.3         |
| 03/23/2013                                                                 | 02:07:00                                                                                                    | NO                                             | 1ES                                                     | NO                 | 0.0         |
| 02/21/2013                                                                 | 12:24:00                                                                                                    | NO                                             | TES<br>VEG                                              | NO                 | 0.0         |
| 02/21/2013                                                                 | 12:02:00                                                                                                    | NO                                             | VEQ                                                     | NO                 | 0.0         |
| 03/21/2013                                                                 | 11:27:00                                                                                                    | NO                                             | VES                                                     | NO                 | 0.0         |
| 03/21/2013                                                                 | 05:12:00                                                                                                    | NO                                             | VEQ                                                     | NO                 | 0.0         |
| 03/20/2013                                                                 | 16:03:00                                                                                                    | NO                                             | VES                                                     | NO                 | 0.4         |
| 03/20/2013                                                                 | 11:34:00                                                                                                    | NO                                             | VES                                                     | NO                 | 0.0         |

Output Dir: C:\Users\dcailab\Desktop\Test\

< Back

Select / Deselect All Download

#### Flight Selection, Output Directory, and Download

| LIMSS X                         |                      |                   |                     |                        |                  |
|---------------------------------|----------------------|-------------------|---------------------|------------------------|------------------|
|                                 |                      |                   | ownload Safety Data |                        |                  |
| <b>D-4-</b>                     | Time -               | Manine Assail     | Cofety Auril        | V-i Av-ii              | Ent Minutes      |
| 04/09/2013                      | 01:04:00             | YES               | YES                 | YES                    | 10.5             |
| 04/08/2013                      | 01:26:00             | YES               | YES                 | NO                     | 2.0              |
| 04/07/2013                      | 04:15:00             | YES               | YES                 | NO                     | 3.1              |
| 04/07/2013                      | 00:59:00             | YES               | YES                 | NO                     | 0.9              |
| 04/06/2013                      | 07:50:00             | YES               | YES                 | NO                     | 0.8              |
| 04/06/2013                      |                      |                   |                     | NO                     | 0.0              |
| 04/06/2013                      | Stop 1. So           | lost Elight (high | alight)             | NO                     | 0.5              |
| 04/05/2013                      | <u> 3160 I</u> . 36  | iect Fugitt (ingi | mgnu).              | NO                     | 0.0              |
| 04/05/2013                      | -                    | 8 . 8             | 0 /                 | NO                     | 0.0              |
| 04/05/2013                      | 06:21:00             | YES               | YES                 | NO                     | 0.1              |
| 04/05/2013                      | 05:52:00             | YES               | YES                 | NO                     | 0.0              |
| 04/04/2013                      | 04:39:00             | YES               | YES                 | NO                     | 1.9              |
| 04/04/2013                      | 01:10:00             | YES               | YES                 | NO                     | 0.6              |
| 04/03/2013                      | 01:47:00             | YES               | YES                 | NO                     | 2.2              |
| 04/01/2013                      | 00:31:00             | YES               | YES                 | NO                     | 0.0              |
| 03/31/2013                      | 11:11:00             | YES               | YES                 | NO                     | 0.2              |
| 03/31/2013                      | 06:13:00             | YES               | YES                 | NO                     | 0.1              |
| 03/30/2013                      | 06:09:00             | YES               | YES                 | NO                     | 0.6              |
| 03/30/2013                      | 05:40:00             | YES               | YES                 | NO                     | 0.0              |
| 03/30/2013                      | 03:59:00             | YES               | YES                 | NO                     | 0.0              |
| 03/29/2013                      | 07:17:00             | YES               | YES                 | NO                     | 1.0              |
| 03/29/2013                      | 00:29:00             | YES               | YES                 | NO                     | 2.0              |
| )3/28/2013                      | 14:51:00             | YES               | YES                 | NO                     | 0.0              |
| 03/28/2013                      | 10:08:00             | YES               | YES                 | NO                     | 0.0              |
| 03/27/2013                      | 23:42:00             | YES               | YES                 | NO                     | 3.1              |
| 03/27/2013                      | 21:02:00             | YES               | YES                 | NO                     | 0.0              |
| J3/27/2013                      | 11:25:00             | YES               | YES                 | NO                     | 0.0              |
| J3/27/2013                      | 06:39:00             | YES               | YES                 | NO                     | 2.0              |
| J3/27/2013                      | 01:54:00             | NO                | YES                 | NO                     | 0.4              |
| J3/25/2013                      | 02:38:00             | NO                | YES                 | NO                     | 0.0              |
| J3/25/2013                      | 02:32:00             | NO                | YES                 | NO                     | 0.0              |
| 03/23/2013                      | 04:22:00             | NO                |                     |                        | 1.3              |
| 03/23/2013                      |                      |                   | Step 2: 0           | Change (Jutput         | 0.3              |
| $\mathbf{S}_{22212012}$         | 2. Salast "Dar       | mland hutton      | <u></u>             | mange output           | 0.0              |
| <u>Siep</u>                     | <u>J: Select</u> Dow | moad Dutton.      | <b>D</b> '          |                        | 0.0              |
| 2/21/2012                       |                      |                   | <b>D</b> 1rector    | v to Desired Location. | • 0.0            |
| 3/21/2013                       | 11:27:00             | NO                |                     | J                      | 0.0              |
| 3/21/2013                       | 05:12:00             | NO                | YES                 | NO                     | 0.0              |
| 3/20/2013                       | 16:03:00             | NO                | YES                 | NO                     | 0.4              |
| 3/20/2013                       | 11:34:00             | NO                | YES                 | NO                     | 0.0              |
| 0.2010                          | 11.04.00             | no                | 120                 | iio                    | 0.0              |
| utput Dir: C:\Uppero\degilab\De | cktop\Tect\          |                   |                     |                        | Chappen Output [ |

#### Aircraft Tail Number

| 🐱 LIMSS 14.16               |                                                                                                    |                                |
|-----------------------------|----------------------------------------------------------------------------------------------------|--------------------------------|
| <u>File L</u> IMSS <u>F</u> | telp                                                                                                    |                                |
| 🔎 LIMSS 🔀                   |                                                                                                    |                                |
| Elapsed<br>Time             | Current Task<br>Get Tail Number                                                                                                    | Estimated<br>Time<br>Remaining |
| 00:00:02                    | 30%                                                                                                    | 00:00:06                       |
| 00:00:03                    | Current Flight<br> Flight: 1 of 1 Tail: 0 mA Time: 04/09/2013 01:04:00                                                                                                    | Unknown                        |
|                             | Total                                                                                                    |                                |
|                             | Download Previously Downloaded Flights                                                                                                    | _                              |
| 00:00:03                    |                                                                                                    | Unknown                        |
|                             | Confirm Aircraft Tail Number<br>Current Flight<br>04/09/2013 01:04:00<br>MDR Reported Tail Number<br>7??????<br>Designate Tail Number For This Flight<br>7??????<br>0K Skip Cancel |                                |
| <u>Ste</u>                  | ep 4: The Confirm Aircraft Tail Number' window will                                                                                                    |                                |
| ap                          | pear; confirm tail number and select 'OK'. <u>Note</u> : If no                                                                                                    |                                |
| tai                         | l number listed, enter the seven (7) digit aircraft tail                                                                                                    |                                |
| nu                          | mber.                                                                                                    |                                |
|                             |                                                                                                    |                                |

#### Status of Downloaded Flight

| 😒 UMSS 14.16            |                                                                          |                  |                                 |                             |                   |  |  |
|-------------------------|--------------------------------------------------------------------------|------------------|---------------------------------|-----------------------------|-------------------|--|--|
| <u>File LIMSS H</u> elp |                                                                          |                  |                                 |                             |                   |  |  |
| 🔎 LIMSS 🛛               |                                                                          |                  |                                 |                             |                   |  |  |
|                         |                                                                          | Do               | wnload Safety Data              |                             |                   |  |  |
|                         |                                                                          |                  |                                 |                             | st Minutes 🔺      |  |  |
| <u>Step</u>             | Step 5: The 'Download Flights' window will appear and provide the Flight |                  |                                 |                             |                   |  |  |
| Do                      | wnloaded results, sele                                                   | ct 'OK' is resul | ts are successf                 | ul If 'unsuccessful'        | then 0.7          |  |  |
|                         | willoaded results, sele                                                  |                  |                                 | an in <u>ansaccessian</u> , |                   |  |  |
| t#01                    | blochoot Contact th                                                      | A LISACDC D      | CATI ab if upo                  | bla to an accordingly       | 0.4               |  |  |
|                         | idieshool. Contact in                                                    | e USACIC, D      | CAI Lad II ulla                 | ible to successfully        | 0.0               |  |  |
| 1                       | 1 1 (1) 1 ( ()1                                                          |                  |                                 |                             | 0.0               |  |  |
| dov                     | vnload flight files.                                                     |                  |                                 |                             | 0.1               |  |  |
| 04/04/2013              | 04:39:00                                                                 | <u>×=×</u>       | VEX                             | NO                          | 1.6               |  |  |
| 04/04/2013              | 01:10:00                                                                 | Download Flights | ×                               | NO                          | 0.5 =             |  |  |
| 04/03/2013              | 01:47:00                                                                 |                  | 4 Elizabet Second               | NO                          | 1.9               |  |  |
| 04/01/2013              | 00:31:00                                                                 |                  | i right round                   | NO                          | 0.0               |  |  |
| 03/31/2013              | 11:11:00                                                                 |                  | Net Result: 1 Flight Downloaded | NO                          | 0.1               |  |  |
| 03/31/2013              | 06:13:00                                                                 |                  | استغاد                          | NO                          | 0.1               |  |  |
| 03/30/2013              | 06:09:00                                                                 |                  |                                 | NO                          | 0.5               |  |  |
| 03/30/2013              | 05:40:00                                                                 |                  |                                 | NO                          | 0.0               |  |  |
| 03/30/2013              | 03:59:00                                                                 |                  |                                 | NO                          | 0.0               |  |  |
| 03/29/2013              | 07:17:00                                                                 |                  |                                 | NO                          | 0.8               |  |  |
| 03/29/2013              | 00:29:00                                                                 |                  |                                 | NO                          | 1.6               |  |  |
| 03/28/2013              | 14:51:00                                                                 |                  |                                 | NO                          | 0.0               |  |  |
| 03/28/2013              | 10:08:00                                                                 |                  |                                 | NO                          | 0.0               |  |  |
| 03/27/2013              | 23.42.00                                                                 |                  |                                 | NO                          | 2.0               |  |  |
| 03/27/2013              | 21.02.00                                                                 |                  |                                 | NO                          | 0.0               |  |  |
| 03/27/2013              | 06:39:00                                                                 |                  |                                 | NO                          | 1.6               |  |  |
| 03/27/2013              | 01:54:00                                                                 | ОК               | Details                         | NO                          | 0.3               |  |  |
| 03/25/2013              | 02:38:00                                                                 |                  |                                 | NO                          | 0.0               |  |  |
| 03/25/2013              | 02:32:00                                                                 | NO               | YES                             | NO                          | 0.0               |  |  |
| 03/23/2013              | 04:22:00                                                                 | NO               | YES                             | NO                          | 1.1               |  |  |
| 03/23/2013              | 02:22:00                                                                 | NO               | YES                             | NO                          | 0.2               |  |  |
| 03/23/2013              | 02:07:00                                                                 | NO               | YES                             | NO                          | 0.0               |  |  |
| 03/21/2013              | 12:41:00                                                                 | NO               | YES                             | NO                          | 0.0               |  |  |
| 03/21/2013              | 12:34:00                                                                 | NO               | YES                             | NO                          | 0.0               |  |  |
| 03/21/2013              | 12:02:00                                                                 | NO               | YES                             | NO                          | 0.0               |  |  |
| 03/21/2013              | 11:27:00                                                                 | NO               | YES                             | NO                          | 0.0               |  |  |
| 03/21/2013              | 05:12:00                                                                 | NO               | YES                             | NO                          | 0.4               |  |  |
| 03/20/2013              | 10:03:00                                                                 | NO               | TES<br>VES                      | NO                          | 0.0               |  |  |
| 03/20/2013              | 11.34.00                                                                 | NO               | TES                             | NO                          | 0.0 •             |  |  |
| Output Dir: C:          | Users\dcailab\Desktop\Test\                                              |                  |                                 |                             | Change Output Dir |  |  |
|                         |                                                                          | < Back           | Select / Deselect All Download  | 3                           |                   |  |  |
| 1                       |                                                                          |                  |                                 |                             |                   |  |  |
|                         |                                                                          |                  |                                 |                             |                   |  |  |